# COMO FAZER A ATUALIZAÇÃO DO SEU DOMICÍLIO ELEITORAL AFRESP

É importante que todos os AFRs associados à Afresp, seja da ativa ou aposentado, mantenham o seu domicílio eleitoral atualizado, especialmente em ano de eleições na associação.

#### CONFIRA A SEGUIR COMO FAZER ESSA ATUALIZAÇÃO EM NOSSO SITE:

Para começar, acesse o site oficial da Afresp: www.afresp.org.br. Em seguida, clique no menu superior esquerdo e, depois, em Atualização Cadastral. Você também pode acessar o site de atualização diretamente por este link: app. afresp.org.br/AtualizacaoCadastral/Conta/Login;

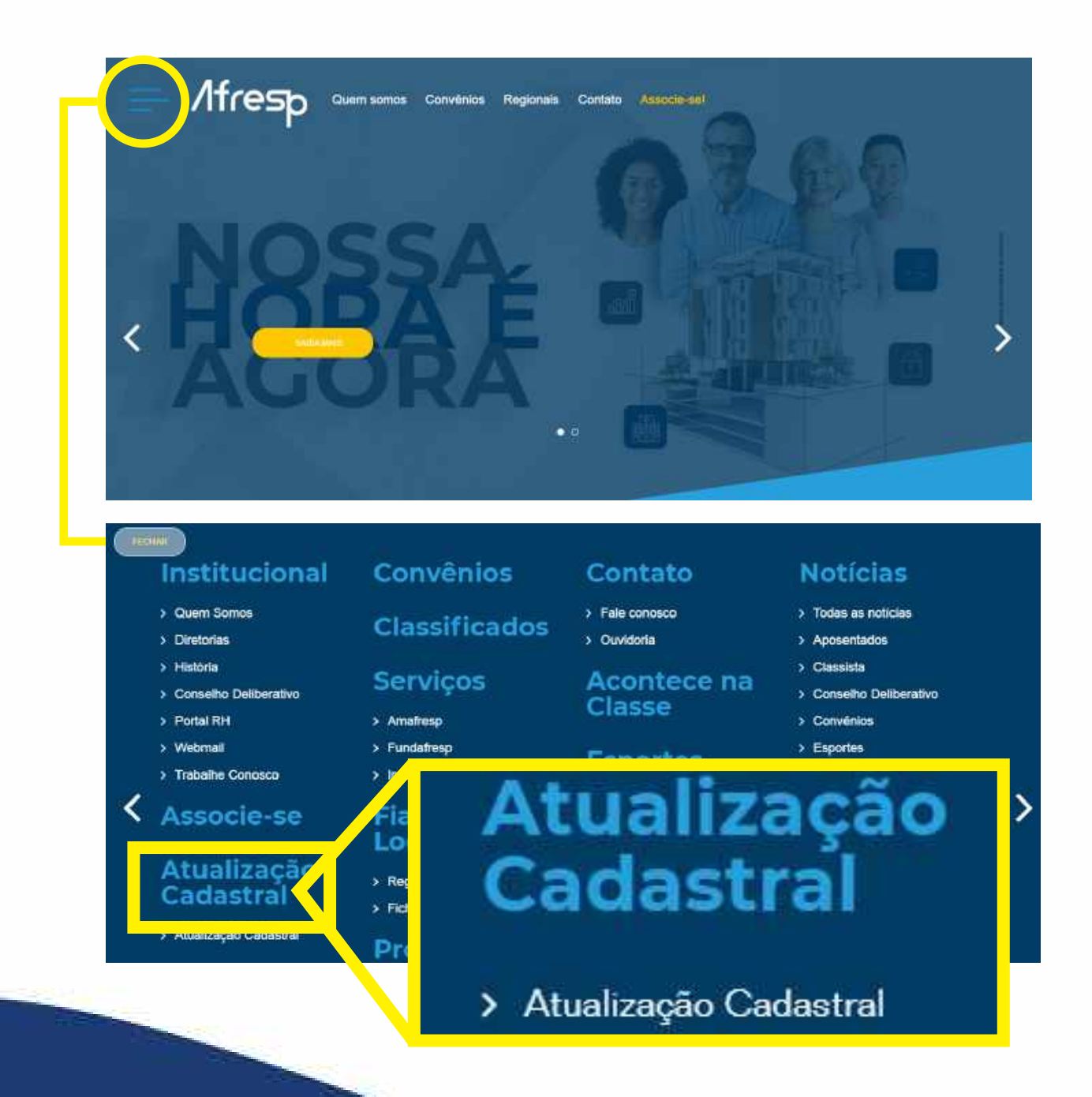

 Depois de acessar o site de atualização cadastral, faça seu login com o número de inscrição Afresp ou CPF (sem traço ou ponto) e a senha da área restrita ou portal. Depois, clique em entrar;

| Afresp                                   |  |
|------------------------------------------|--|
| Atualização Cadastral<br>Inscrição / CPF |  |
| Senha do Portal                          |  |
| Esquéceu a sentia ou primeiro acesso.    |  |

Caso tenha esquecido sua senha ou este seja seu primeiro acesso, clique no link
Esqueceu a senha, logo abaixo do campo de senha, e siga as instruções;

| Atualização Cadastral<br>Inscrição / CPF<br>Senha do Portal | 1       | lfresh                |
|-------------------------------------------------------------|---------|-----------------------|
| Atualização Cadastral<br>Inscrição / CPF<br>Senha do Portal |         |                       |
| Inscrição / CPF<br>Senha do Portal                          |         | Atualização Cadastral |
| Senha do Portal                                             | Inscrig | ião / CPF             |
|                                                             | Senha   | do Portal             |
|                                                             |         | Entrar                |

 Após realizar o login, o nome do associado aparecerá e você deve clicar em alterar;

| OBRENOME | Atteror  |
|----------|----------|
|          | Alterar  |
|          | Allerar  |
| 3        | OBRENOME |

Localize o campo do domicílio eleitoral para alteração;

| * Campos Obrigatórios |            |           |                 |   |                |   |
|-----------------------|------------|-----------|-----------------|---|----------------|---|
| Inscrição             | Nome *     |           |                 |   |                |   |
| CPF                   | Dt. Nascim | ento      | Sexo            |   | Estado Civil * | v |
| RG *                  | Órgão Emi  | ssor*     | Dt. Expedição * |   |                |   |
| Pais Natural *        | -          | Esta      |                 |   | Cidade *       |   |
| DRT/DRTC de Exercício | •          | Domicílio | e Eleitoral     | Ť |                |   |
|                       | •          | - SELE    | CIONE -         | ~ |                |   |

No mesmo campo, selecione a sua Regional de domicílio eleitoral;

| " Campos Obrigatórios |             | - SELECIONE -                                                      |                |   |
|-----------------------|-------------|--------------------------------------------------------------------|----------------|---|
| Inscrição             | Nome *      | SEFAZ - SEDE<br>DRTC I TATUAPE<br>DRTC II LAPA<br>DRTC III BUTANTA |                |   |
| CPF                   | Dt. Nascime | ABCD<br>ARAÇATUBA<br>ARARAQUARA<br>BAUDU                           | Estado Civil * |   |
| RG                    | Òrgão Emis  | CAMPINAS<br>FRANCA<br>GUARULHOS<br>JUNDIAÍ                         |                | • |
| Pais Natural *        |             | MARÍLIA<br>OSASCO<br>PIRACICABA                                    | Cidade *       |   |
|                       | ~           | PRESIDENTE PRUDENTE                                                |                | ¥ |
| DRT/DRTC de Apose     | ntadoria *  | SANTOS<br>SÃO JOSÉ DO RIO PRETO 👻                                  |                |   |
|                       | .*          | -SELECIONE - V                                                     |                |   |

Pronto! Selecionado o seu domicílio, você já pode clicar no botão Salvar, localizado no final da página. Caso queira, também pode atualizar outros dados do seu cadastro. Confira a seguir outros campos que podem ser atualizados:

#### CAMPOS PARA ATUALIZAÇÃO DE TELEFONES E E-MAIL

| Contatos<br>Tel. Residencial | Tel. Comercial | Celular*        |  |
|------------------------------|----------------|-----------------|--|
| Email Particular *           |                | Email Comercial |  |
|                              | 1              |                 |  |

### CAMPOS PARA ATUALIZAÇÃO DE ENDEREÇO

| Endereços<br>Selecione os beneficiários que deseja alterar o<br>endereço |      |            |                 |  |  |
|--------------------------------------------------------------------------|------|------------|-----------------|--|--|
|                                                                          | Nome | Residência | Correspondência |  |  |
| 0                                                                        |      |            |                 |  |  |
| D                                                                        |      |            |                 |  |  |
| en:                                                                      |      |            |                 |  |  |
|                                                                          |      |            | ×               |  |  |

## CAMPOS PARA ATUALIZAÇÃO DE ENVIO DE CORRESPONDÊNCIAS

| Jornal:                | Correios | 🖸 E-mail |        | Seguros:             | 💟 Correios  | 🗹 E-mail | 🗹 SMS |
|------------------------|----------|----------|--------|----------------------|-------------|----------|-------|
| AMAFRESP:              | Correios | 🗹 E-mail | SWS    | Eventos<br>Sociais:  | Correios    | 🗹 E-mail | SW8   |
| Eventos<br>Esportivos: | Correios | 🛛 E-mail | 🗹 SMS  | Boletim<br>Conselho: | Correios    | Z E-mail | 🛃 SMS |
| Brindes:               | Correios |          |        | Extrato<br>AMAFRESP: | Correios    | 🗌 E-mail |       |
| Outros                 | Correios | 🗹 E-mail | MS SMS | Revista Classe:      | 🗹 Correios  |          |       |
| Assuntos:              |          |          |        | Carta Forense:       | Correlos    |          |       |
| Carteirinhas:          | Correios |          |        | OReceber todos       | ONão recebe | rnenhum  |       |

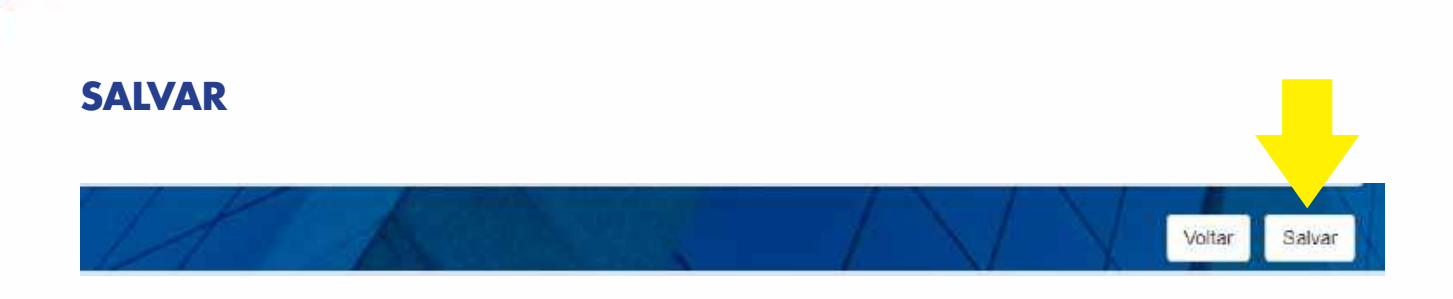

 Ao realizar a sua alteração, confira se consta a informação "dados atualizados com sucesso", conforme a imagem abaixo:

|                         |                                | <br>Sair |
|-------------------------|--------------------------------|----------|
| * Campos Obrigatórios   |                                |          |
| Dados atu. 12 dos com : | Dados atualizados com sucesso. |          |
| Inscrição               |                                |          |

Se tiver dúvidas, a equipe de Inscrição da Afresp está à disposição, basta entrar em contato conosco pelos caminhos abaixo:

Telefones: (11) 3886-8838/ 8840/ 8934

WhatsApp: (11) 97202-4051

E-mail: inscricao@afresp.org.br

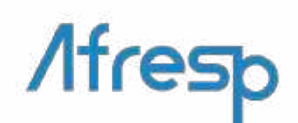